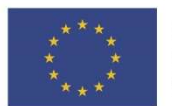

EVROPSKÁ UNIE Evropské strukturální a investiční fondy Operační program Doprava

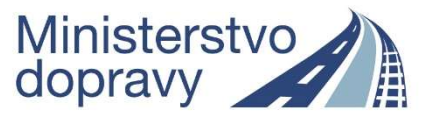

# Doplňující pokyny pro vyplnění žádosti o podporu v rámci výzvy 04\_17\_040

(výzva č. 40 – ITS ve městech – projekty v rámci ITI a IPRÚ

#### verze 1 – 9. 8. 2017

Níže uvedené informace doplňují základní příručku "Uživatelská příručka IS KP14+: Pokyny pro vyplnění formuláře žádosti o podporu" ve verzi 4.0 a uvádí specifika pro výzvu 04\_17\_040. Základní uživatelská příručka je k dispozici pod odkazem:

http://web.opd.cz/doc\_folder/uzivatelske-prirucky/

#### Obsah

| 1. Vyplnění záložek "Přístup k projektu", "Identifikace operace" – "Harmonogram" | 2  |
|----------------------------------------------------------------------------------|----|
| 1. 1 "Přístup k projektu"                                                        | 2  |
| 1. 2 Záložka "Identifikace operace"                                              | 2  |
| 1. 3 Záložka "Projekt"                                                           | 3  |
| 1. 4 Záložka Specifický cíl                                                      | 3  |
| 1. 5 Záložka "Indikátory"                                                        | 4  |
| 1. 6 Záložka "Horizontální principy"                                             | 6  |
| 1. 7 Záložka "Popis projektu"                                                    | 6  |
| 1. 8 Záložka "Cílová skupina"                                                    | 7  |
| 1. 9 Záložka "Umístění"                                                          | 7  |
| 1. 10 Záložka "Harmonogram"                                                      | 8  |
| 2. Vyplnění bloku dat "Subjekt"                                                  | 8  |
| 2. 1 Záložka "Subjekty projektu"                                                 | 8  |
| 2. 2 Záložka "Adresy subjektu"                                                   | 9  |
| 2. 3 Záložka "Osoby subjektu"                                                    | 9  |
| 2. 4 Záložka "Účty subjektu"                                                     | 9  |
| 3. Vyplnění bloku dat "Financování"                                              | 10 |
| 3. 1 Záložka "Rozpočet základní"                                                 | 10 |
| 3. 2 Záložka "Přehled zdrojů financování"                                        | 11 |
| 3. 3 Záložka "Finanční plán"                                                     | 12 |
| 4. Vyplnění bloku dat "Veřejné zakázky"                                          | 12 |
| 5. Vyplnění záložek "Čestná prohlášení" a "Dokumenty"                            | 12 |
| 6. Podpis žádosti                                                                | 14 |

# 1. Vyplnění záložek "Přístup k projektu", "Identifikace operace" – "Harmonogram"

#### 1. 1 "Přístup k projektu"

Vyplňte záložku "Přístup k projektu" v horním menu (záhlaví formuláře žádosti o podporu). Zde je třeba určit alespoň tzv. signatáře projektu, který bude žádost o podporu podepisovat. Dále je zde možné sdílet žádost o podporu s dalšími uživateli. Detailní popis záložky "Přístup k projektu" a dalších položek horního menu se nachází v *Uživatelské příručce IS KP14+: Pokyny pro vyplnění formuláře žádosti o podporu*, verze 4.0, kapitola 4, s. 31 – 62.

| * ŽADATEL              |         |                      |                      |           |                  |            |            |        | NÁPOVĚDA |
|------------------------|---------|----------------------|----------------------|-----------|------------------|------------|------------|--------|----------|
| Nacházíte se: Nástěnka | Žadatel | test pro příručku II | Identifikace operace |           |                  |            |            |        |          |
| Profil objektu         | ^       | IDENTIFIKACE O       | PERACE               |           |                  |            |            |        |          |
| Nová depeše a koncepty |         | 🐐 PŘÍSTUP K PI       | ROJEKTU 🎽 PLNÉ MOCI  | KOPÍROVAT | 🗙 VYMAZAT ŽÁDOST | V KONTROLA | FINALIZACE | 🖶 тізк |          |
| Přehled depeší         |         | -                    |                      |           |                  |            |            |        |          |

#### 1. 2 Záložka "Identifikace operace"

Vyplňte pole "Zkrácený název projektu" a "Způsob jednání". Záznam uložte. V poli "Typ podání" ponechte předvyplněnou hodnotu "*Automatické*".

Detailní postup pro vyplnění záložky "Identifikace operace" včetně vysvětlení automaticky plněných/předvyplněných polí je uveden v *Uživatelské příručce IS KP14+: Pokyny pro vyplnění formuláře žádosti o podporu,* verze 4.0, kapitola 5.4.1, s. 74 – 77.

| Profil objektu         | ^      | IDENTIFIKACE OPERACE                                 |                            |                     |                                        |
|------------------------|--------|------------------------------------------------------|----------------------------|---------------------|----------------------------------------|
| Nová depeše a koncepty |        | 📫 PŘÍSTUP K PROJEKTU 🔛 PLNÉ MOCI 📋 KO                | PÍROVAT 🗙 VYMAZAT ŽÁDOST 💉 | KONTROLA            | 🖶 TISK                                 |
| Přehled depeší         |        |                                                      |                            | 10 M                |                                        |
| Poznámky               |        |                                                      |                            |                     |                                        |
| Úkoly                  |        | I ZKRÁCENÝ NÁZEV PROJEKTU                            |                            | REGISTRAČNÍ ČÍSLO I | PROJEKTU                               |
| Datová oblast žádosti  | ~      | výzva 40 - 1. testovací projekt                      |                            |                     |                                        |
| Identifikace projektu  | ~      | NAZEV PROJEKTU CZ<br>výzva 40 - 1. testovací projekt |                            | IDENTIFIKACE ŽÁDOS  | TI (HASH) VERZE                        |
| Identifikace operace   |        | Julia to in coordina projekt                         |                            | -Žádost o podpo     |                                        |
| Proiekt                |        | Žádost rozpracována v ISKP                           |                            | DATUM ZALOŽENÍ      | DATUM FINALIZACE                       |
| ,<br>Specifické cíle   |        |                                                      |                            | 8. srpna 2017       | 21:25:23                               |
| Indikátory             |        | PROCES                                               | Zobraze                    | ní stavů            | DATUM PODÁNÍ AKTUÁLNÍ VERZE ŽÁDOS      |
| Horizontální principy  |        | SPRÁVCE PŘÍSTIIPÚ                                    |                            | DATION ODVAILO      | 100 M 10 M 10 M 10 M 10 M 10 M 10 M 10 |
| Popis projektu         |        | EHSCHKAR                                             |                            | DATUM PRVNING P     |                                        |
| Cílová skupina         |        | NAPOSLEDY ZMĚNIL                                     | DATUM A ČAS POSLEDNÍ ZMĚNY | - Kolo žédosti -    |                                        |
| Umístění               |        | EHSCHKAR                                             | 8. srpna 2017 21:26:58     | KOLO ŽÁDOSTI        |                                        |
| Harmonogram            |        | B TYP PODÁNÍ                                         |                            | Předběžná ž         | ádost o podporu                        |
| Subjekty               | ~      | Automatické                                          |                            |                     |                                        |
| Subjekty projektu      |        | I ZPŪSOB JEDNÁNÍ                                     |                            |                     | Přehled obrazovek                      |
| Adresy subjektu        |        | Podepisuje jeden signatář                            |                            |                     |                                        |
| Osoby subjektu         |        |                                                      |                            |                     |                                        |
| Účty subjektu          |        |                                                      |                            |                     |                                        |
| Veřejná podpora        |        |                                                      | Illožit                    | Stormo              |                                        |
| Financování            | $\sim$ |                                                      | Olozit                     | Storito             |                                        |

#### 1. 3 Záložka "Projekt"

Na záložce "Projekt" vyplňte a uložte povinné údaje:

- "Název projektu CZ" a "Název projektu EN",
- data v boxu "Fyzická realizace projektu" pole "Předpokládané datum zahájení", nebo "Skutečné datum zahájení" a "Předpokládané datum ukončení",
- box "Příjmy projektu" pole "Jiné peněžní příjmy (JPP)" a "Příjmy dle čl. 61 Obecného nařízení",
- "Režim financování" pro výzvu 04\_17\_040 se vždy jedná o režim financování ex ante. Nepovinná pole vyplňujte pouze, pokud jsou pro projekt relevantní.

| Profil objektu                                          | ^ P | PROJEKT                   |                    |                        |                           |                        |                      |                        |                             |
|---------------------------------------------------------|-----|---------------------------|--------------------|------------------------|---------------------------|------------------------|----------------------|------------------------|-----------------------------|
| Nová depeše a koncepty                                  | 9   | PŘÍSTUP K PROJEKTU        | PLNÉ MOC           | а б корігочат          | 🗙 VYMAZAT ŽÁDOST          | V KONTROLA             | FINALIZACE           | H TISK                 |                             |
| 'řehled depeší                                          |     | CIELO DROCRAMU            | MÁZEVI             | DDOCDANIU              |                           |                        |                      |                        |                             |
| oznámky                                                 |     | 04                        | Opera              | iční program Doprava   |                           |                        |                      |                        |                             |
| kolv                                                    | - C | číslo výzvy               | NÁZEV              | výzvy                  |                           |                        |                      |                        |                             |
| atová oblast žádosti                                    | ~   | 04_17_040                 | Výzva              | a pro předkládání proj | ektů v rámci SC 2.3 OPD - | - ITS ve městech (pr   | ojekty v rámci ITI a | IPRÚ)                  |                             |
|                                                         |     | NÁZEV PROJEKTU CZ         |                    |                        |                           | NÁZEV PROJE            | (TU EN               |                        |                             |
| lentifikace projektu                                    | ^ [ | zde vyplňte povinný náz   | ev projektu v čes  | ském jazyce            |                           | zde vyplňte p          | ovinný název projel  | ktu v anglickém jazyce |                             |
| Identifikace operace                                    |     |                           |                    |                        |                           |                        |                      |                        |                             |
| Projekt                                                 | 1   | Fyzická realizace projekt | u                  |                        |                           |                        | 44.000               |                        |                             |
| Specifické cíle                                         |     | 1 9 2017                  | ZAHAJENI 3         | PREDPOKLADANE DATUM    | UKONCENI PREDPOKLADA      | NA DOBA TRVANI (V MES  | SICICH)              |                        |                             |
| Indikátory                                              |     |                           |                    |                        |                           |                        |                      |                        |                             |
| Horizontální princiny                                   |     | SKOTECINE DATOM ZAHAJEN   | 8                  |                        |                           |                        |                      |                        |                             |
| onis projektu                                           |     |                           |                    |                        |                           |                        |                      |                        |                             |
| Javé aluaina                                            |     |                           |                    |                        |                           |                        |                      |                        |                             |
| юча ѕкиріпа                                             | 1   | Přijmy projektu           |                    |                        |                           |                        |                      |                        |                             |
| nistēni                                                 |     | JINÉ PENĚŽNÍ PŘÍJMY (JF   | PP)                |                        |                           | PŘÍJMY DLE ČL. 61 OBEC | NÉHO NAŘÍZENÍ        |                        |                             |
| rmonogram                                               |     | Projekt nevytváří jiné p  | ieneżni příjmy     |                        | Pr                        | ojekt nevytváří příjn  | ny die článku 61     |                        |                             |
| bjekty                                                  | ~ ' |                           |                    |                        |                           |                        |                      |                        |                             |
| Subjekty projektu                                       |     | Dopinkové informace —     |                    |                        |                           |                        |                      |                        | Atribut operace             |
| Adresy subjektu                                         |     | Realizace zadávací        | ch řízení na proje | ektu                   | 🗆 Part                    | nerství veřejného a :  | soukromého sektor    | ü                      | 🗆 Integrovaný               |
| Osoby subjektu                                          |     | _                         |                    |                        |                           | •                      |                      | -                      |                             |
| Účtv subiektu                                           |     | 🗀 Liniová stavba          |                    |                        |                           |                        |                      | 🛄 Veľký projekt        | 🔲 Synergický                |
| Vořejné podporo                                         |     |                           |                    |                        |                           |                        |                      |                        |                             |
| verejna poopora                                         |     |                           |                    |                        |                           |                        |                      |                        |                             |
| nancovani                                               | ^   | REŽIM FINANCOVÁNÍ         |                    |                        |                           |                        |                      |                        |                             |
| Přehled zdrojů financován                               | ıf  | EX-dille                  |                    |                        |                           |                        |                      |                        |                             |
| Finanční plán                                           |     |                           |                    |                        |                           |                        |                      |                        |                             |
| eřejné zakázky                                          | ^   | Fázovaný projekt          |                    |                        |                           |                        |                      |                        |                             |
| Veřejné zakázky                                         |     |                           | POPI               | S FÁZOVANÉHO PROJEKTU  | (                         |                        |                      |                        | 0/2000 Otevřít v novém okně |
| Hodnocení a odvolání                                    |     |                           |                    |                        |                           |                        |                      |                        |                             |
| Údaje o smlouvě/dodatku                                 |     | 🗌 Fázovaný projekt        |                    |                        |                           |                        |                      |                        |                             |
| a construction of the state                             |     |                           |                    |                        |                           |                        |                      |                        |                             |
| Návrh/nodnět na ÚDHS                                    |     |                           |                    |                        |                           |                        |                      |                        |                             |
| Návrh/podnět na ÚOHS<br>Přílohy k VZ                    |     |                           |                    |                        |                           |                        |                      |                        |                             |
| Návrh/podnět na ÚOHS<br>Přílohy k VZ<br>stoá probláčení |     |                           |                    |                        |                           |                        |                      |                        |                             |

Detailní postup pro vyplnění záložky "Projekt" je uveden v *Uživatelské příručce IS KP14+: Pokyny pro vyplnění formuláře žádosti o podporu*, verze 4.0, kapitola 5.4.2, s. 78 – 79.

V rámci formuláře žádosti o podporu na výzvě 04\_17\_040 se na záložce "Projekt" nenachází pole "Anotace projektu" uvedené ve výše uvedené příručce (Anotace se vyplňuje až na záložce "Popis projektu").

Pro výzvu 04\_17\_040 není relevantní vyplnění boxu "Fázovaný projekt" a needitovatelná je oblast "Atribut operace".

#### 1. 4 Záložka Specifický cíl

Potvrďte údaje na záložce "Specifický cíl" - stisknutím tlačítka OK na vyskakovacím okně "Informace". Poté stiskněte tlačítko "Uložit".

| Promobjektu /                                                                                                   | SPECIFICKE CILE     |                            |                                    |                                                                         |                              |                           |                                   |
|----------------------------------------------------------------------------------------------------|---------------------|----------------------------|------------------------------------|-------------------------------------------------------------------------|------------------------------|---------------------------|-----------------------------------|
| Nová depeše a koncepty                                                                                          | THIS PRISTUP K PR   | OJEKTU 🎬 PLNÉ MOCI         | 🗇 KOPÍROVAT 🗙                      | VYMAZAT ŽÁDOST 🛷 KOL                                                    | NTROLA                       | E TISK                    |                                   |
| Přehled depeší                                                                                                  | Číslo               | Název                      | Procentní podíl                    | Název programu                                                          | Název prioritní osy          | Název investiční priority | Název tematického cíle            |
| Poznámky                                                                                                    | Y                   |                            | Y                                  | Y                                                                       | Y                            | Y                         |                                   |
| Úkoly                                                                                                    | 04.2.40.2.3         | Zlepšeni řízení dopravního | prov 100,00                        | Operačni program Doprava                                                | Silniční infrastruktura na   | Rozvoj a zlepšování dopr  | Podpora udržitelné dopra          |
| Datová oblast žádosti 🛛 🔿                                                                                       |                     |                            |                                    |                                                                         |                              |                           |                                   |
| dentifikace projektu 🔨                                                                                          | 14 4 T F            | Položek na stránku 25      | •                                  |                                                                         |                              |                           | Stránka 1 z 1, položky 1 až 1 z 1 |
| Identifikace operace                                                                                            |                     | 1 0 1 1                    |                                    |                                                                         |                              |                           |                                   |
| Projekt                                                                                                    | NOVY Zazi           | nam Smazat za              |                                    | 51011                                                                   | 0                            |                           |                                   |
| Specifické cíle                                                                                                 | ČÍSLO PROGRAMU      | NA                         | Informace                          |                                                                         | 8                            |                           |                                   |
| Indikátory                                                                                                    | 04                  | 0                          | -                                  |                                                                         |                              |                           |                                   |
| Horizontální principy                                                                                           | ČÍSLO PRIORITNÍ OSV | NĂ.                        | Součet procent<br>kategorií region | vybraných specifických cílů i jejic<br>u je 100. Související data budou | h<br>u mobilitu a řízaní sil | ວເວັກໃນດ ກາວທວາມ          |                                   |
| Popis projektu                                                                                                  | - O4.2              | 01                         | 🔔 přepočítána.                     | ,                                                                       | u mountu a rizerii sii       | niciano provozu           |                                   |
| Cílová skunina                                                                                                  | 04.2.40             | R                          |                                    | ОК                                                                      | pstředí, včetně systér       | nů s nízkou hlučností, a  | 0                                 |
| Imístăni                                                                                                    | ČÍSLO TEMATICKÉHO   | cile NÁZEN                 | V TEMATICKÉHO CÍLE                 |                                                                         |                              |                           |                                   |
| Iomonogram                                                                                                    | TC 07               | Podj                       | pora udržitelné dopravy a          | odstraňování překážek v klíčo                                           | vých síťových infrastrukturá | ch                        |                                   |
| rannonogram                                                                                                    | čísto               | O NÁ                       | ZEV                                |                                                                         |                              |                           |                                   |
| Subjekty                                                                                                    | 04.2.40.2.3         | Zlep                       | šení řízení dopravního pro         | vozu a zvyšování bezpečnosti                                            | dopravního provozu           |                           |                                   |
| Subjekty projektu                                                                                               | B PROCENTNÍ PODÍL   |                            |                                    |                                                                         |                              |                           |                                   |
| Adresy subjektu                                                                                                 |                     | 100,00                     |                                    |                                                                         |                              |                           |                                   |
| Osoby subjektu                                                                                                  | - Kategorie regio   | nuc                        |                                    |                                                                         |                              |                           |                                   |
| Účty subjektu                                                                                                   |                     |                            |                                    |                                                                         |                              |                           |                                   |
| 1997 - 1997 - 1997 - 1997 - 1997 - 1997 - 1997 - 1997 - 1997 - 1997 - 1997 - 1997 - 1997 - 1997 - 1997 - 1997 - |                     |                            |                                    |                                                                         |                              |                           |                                   |

Na záložce "Specifické cíle" není třeba vyplňovat žádné další údaje. Pro výzvu je relevantní pouze jeden specifický cíl, který je na žádosti o podporu již předvyplněný. Údaje o kategorii regionu jsou pro výzvu číslo 04\_17\_040 nerelevantní, proto box "Kategorie regionu" zůstává nevyplněný.

| Kategorie regionu: |  |
|--------------------|--|
|                    |  |
|                    |  |
|                    |  |

Potvrzení informační hlášky na záložce "Specifické cíle" a uložení záznamu je podmínkou pro plnění údajů v části "Indikátory" a "Financování" – "Rozpočet základní" a "Přehled zdrojů financování".

Popis polí na záložce "Specifický cíl" je uveden v Uživatelské příručce IS KP14+: Pokyny pro vyplnění formuláře žádosti o podporu, verze 4.0, kapitola 5.4.4, s. 81 – 83.

#### 1. 5 Záložka "Indikátory"

Záložka "Indikátory" se zpřístupní k editaci až po uložení záznamu na záložce "Specifický cíl". Na výzvě 04\_17\_040 je na žádosti o podporu předvyplněn 1 povinný indikátor s kódem 72401. Pomocí tlačítka "Nový záznam" lze doplnit indikátory s kódem 72311 a 72420 ze skupiny povinně volitelných indikátorů.

| Profil objektu             | ^ | INDIKÁTORY                                                                |                                            |                                          |                                                         |                                              |                                       |                                                            |                                               |
|----------------------------|---|---------------------------------------------------------------------------|--------------------------------------------|------------------------------------------|---------------------------------------------------------|----------------------------------------------|---------------------------------------|------------------------------------------------------------|-----------------------------------------------|
| Nová depeše a koncepty     |   | 🐐 PŘÍSTUP K PROJEKTU                                                      | PLNÉ MOCI                                  | 🗇 корівочат                              | 🗙 VYMAZAT ŽÁDOST                                        | 💉 KONTROLA                                   | finaliza                              | ACE 🚔 TISK                                                 |                                               |
| Přehled depeší<br>Poznámky |   | Měřitelné indikátory                                                      |                                            |                                          |                                                         |                                              |                                       |                                                            |                                               |
| Íkolv                      |   | Zde přetáhněte hlavičku sloupce,                                          | podle kterého má být p                     | rovedeno třídění                         |                                                         |                                              |                                       |                                                            |                                               |
| Datová oblast žádosti      | ~ | Kód indikátoru                                                            | Název indikátoru                           |                                          |                                                         | Výchozí hodne                                | ota                                   | Cílová hodnota                                             | Datum cílové hodnoty                          |
| Datova oblast zadosti      | ~ |                                                                           | Υ [                                        |                                          |                                                         | Υ                                            | Y                                     | Y                                                          |                                               |
| Identifikace projektu      | ^ | 72401                                                                     | Počet zařízení a                           | služeb ITS                               |                                                         |                                              | 0,000                                 |                                                            |                                               |
| Identifikace operace       |   |                                                                           |                                            |                                          |                                                         |                                              | *                                     |                                                            |                                               |
| Projekt                    |   |                                                                           |                                            |                                          | - Dana                                                  | rt etenderdei                                |                                       |                                                            |                                               |
| Specifické cíle            |   |                                                                           |                                            |                                          | Вхро                                                    | It Stanuaruni                                |                                       |                                                            |                                               |
| Indikátory                 |   | H 4 1 P Pol                                                               | ožek na stránku 25                         | •                                        |                                                         |                                              |                                       |                                                            | Stránka 1 z 1, položky 1 až                   |
| Horizontální principy      |   | Nový záznam                                                               | Smazat záz                                 | mam                                      | Uložit                                                  | Storno                                       |                                       |                                                            |                                               |
| Popis projektu             |   |                                                                           |                                            |                                          |                                                         |                                              |                                       |                                                            |                                               |
| Cílová skupina             |   | KÓD INDIKÁTORU                                                            | NÁZEV INDIKÁTORU                           | 1.5.1.770                                |                                                         | ENVI                                         |                                       | Povinov k poploční                                         |                                               |
| Umístění                   |   | /2401                                                                     | Pocet zarizeni a                           | SIUZED ITS                               |                                                         |                                              | -                                     | E i ovinný k napinem                                       |                                               |
| Harmonogram                |   | 4                                                                         |                                            |                                          |                                                         |                                              |                                       | Povinný k výběru                                           |                                               |
| Subjekty                   | ~ | VYCHOZI HODNOTA                                                           | DATUM VYCHOZI I                            |                                          | CILOVA HODNOTA                                          | DATUM CILOVE HODM                            |                                       | MERNA JEDNOTKA                                             | TYP INDIKATORU<br>Výstup                      |
|                            |   |                                                                           | J                                          |                                          |                                                         |                                              |                                       | 1.0                                                        | Otevřít v povém okně                          |
| Adresy subjektu            |   | Počet zařízení a služeb IT<br>počet implementovaných<br>hromadné dopravy. | S na silniční síti TE<br>nebo optimalizova | N-T za účelem zvý<br>ných zařízení / sys | šení plynulosti dopravy na<br>témů / služeb (např. zabe | a dálnicích, rychlos<br>zpečovací, řídicí, o | stních silnic a si<br>odbavovací nebo | lnic I. třídy na síti TEN-T.<br>) informační) městské, pří | / rámci města se jedná o<br>městské a veřejné |

K indikátoru s kódem 72401 vyplňte "datum výchozí hodnoty", "cílovou hodnotu" a "datum cílové hodnoty". Po vyplnění údajů záznam uložte.

Poté můžete prostřednictvím tlačítka "Nový záznam" připojit další záznam indikátoru. Indikátor vyberete ze seznamu na okně "Výběr indikátoru" po stisknutí ikony číselníku vedle pole "Kód indikátoru". Pro indikátory s kódy 72311 a 72420 dále vyplňujte "výchozí hodnotu", "datum výchozí hodnoty", cílovou hodnotu" a "datum cílové hodnoty". Záznam příslušného indikátoru vždy uložte.

| Profil objektu          | ^                       | INDIKÁTORY                      |                               |           |                |            |                  |          |                |             |                             |          |
|-------------------------|-------------------------|---------------------------------|-------------------------------|-----------|----------------|------------|------------------|----------|----------------|-------------|-----------------------------|----------|
| Nová depeše a koncep    | oty                     | 👫 PŘÍSTUP K PROJEKTU            | MOCI 🗇                        | KOPÍROVAT | 🗙 VYMAZAT ŽÁ   | oost 🗸     | KONTROLA         | FINALIZ  | ACE 🚔 1        | risk        |                             |          |
| Přehled depeší          |                         | Měřitelné indikátory            |                               |           |                |            |                  |          |                |             |                             |          |
| oznámky                 |                         | 7de nřetáhněte hlavičku sloupce | nodle kterého má být proveden | o třídění |                |            |                  |          |                |             |                             |          |
| lkoly                   |                         | Kód indikátoru                  | Název indikátoru              |           |                |            | Výchozí hodnota  |          | Cilová hodnota | is.         | Datum cílové hodnoty        |          |
| atová oblast žádosti    | ^                       |                                 | ¥                             |           |                | Y          | [                | Y        | []             | Ţ           |                             |          |
| Jentifikace projektu    | ~                       |                                 |                               |           |                |            |                  |          |                |             |                             |          |
| Identifikace operac     | e                       | 72401                           | Počet zařízení a služet       | ITS       |                |            |                  | 0,000    |                | 10,000      | 31. 12. 2018                |          |
| Projekt                 |                         |                                 |                               |           |                |            |                  | •        |                | •           |                             |          |
| Specifické cíle         |                         |                                 |                               |           |                | Export sta | andardní         |          |                |             |                             |          |
| Indikátory              |                         |                                 | ložek na stránku 25 💌         |           |                |            |                  |          |                |             | Stránka 1 z 1. nojažky      | 1 27 1 7 |
| Horizontální princip    | у                       |                                 |                               |           |                |            |                  |          |                |             | onesse i c i poorsj         | 1 02 1 2 |
| opis projektu           |                         | Nový záznam                     | Smazat záznam                 |           | Uložit         |            | Storno           |          |                |             |                             |          |
| ilová skupina           |                         | D win wowirmou                  |                               |           |                |            |                  |          |                |             |                             |          |
| Imístění                |                         | ES KOD INDIKATORO               | NAZEV INDIKATORU              |           |                | ER         | 111              |          | 🗌 Povinný      | k naplnění  |                             |          |
| larmonogram             |                         |                                 |                               |           |                |            |                  |          | 🗌 Povinný      | k výběru    |                             |          |
| Subjekty                | ~                       | VÝCHOZÍ HODNOTA                 | DATUM VÝCHOZÍ HODNOTY         |           | CÍLOVÁ HODNOTA | DAT        | UM CÍLOVÉ HODNOT | <u>Y</u> | MĚRNÁ JEDNO    | тка         | TYP INDIKÁTORU              |          |
| Subjekty projektu       |                         |                                 |                               | m         |                |            |                  | Ē        |                |             |                             |          |
| Adresy subjektu         |                         | DEFINICE INDIKÁTORU             |                               |           |                |            |                  |          |                | 1           | 0/9000 Otevřít v novém okně |          |
| Ooobu subisktu          |                         |                                 |                               |           |                |            |                  |          |                |             |                             |          |
|                         |                         |                                 |                               |           |                |            |                  |          |                |             |                             |          |
| Výběr indikátoru        |                         |                                 |                               |           |                |            |                  |          |                |             |                             |          |
| TJDCI III.III.II.III    |                         |                                 |                               |           |                |            |                  |          |                |             |                             |          |
|                         |                         |                                 |                               | 1.2       |                | elumina mi | běru pro operac  | e        |                | Počet vybír | raných záznamů ve skupině   |          |
| Kód indikátoru          | Název CZ                |                                 |                               | Envi      |                | skupina vy |                  |          |                |             |                             |          |
| Kód indikátoru          | Název CZ                |                                 |                               | Envi      | ο γ [          | skupina vy |                  |          | Y              | [           |                             |          |
| Kód indikátoru<br>72311 | Název CZ<br>Úspora času | v silniční dopravě              | ] Y                           | Envi      | <b>d y</b> (   | Povinně v  | volitelný - skup | pina 1   | <b>Y</b>       | Alespoň je  | eden                        |          |

Vybraný záznam indikátoru je v tabulce "Měřitelné indikátory" zobrazen zeleným písmem. Alespoň jeden z indikátorů musí mít uvedenu nenulovou cílovou hodnotu (jedná se o podmínku pro finalizaci žádosti o podporu).

Popis polí na záložce "Indikátory" je uveden v *Uživatelské příručce IS KP14+: Pokyny pro vyplnění formuláře žádosti o podporu,* verze 4.0, kapitola 5.4.6, s. 85.

#### 1. 6 Záložka "Horizontální principy"

Na záložce "Horizontální principy" vyberte ke každému "typu horizontálního principu" odpovídající položku z číselníku "Vliv projektu na horizontální princip". V případě, že zvolíte hodnotu "Cílené zaměření na horizontální princip", nebo "Pozitivní vliv na horizontální princip", musíte vyplnit také pole "Popis a zdůvodnění vlivu projektu na horizontální princip". Záznam pro každý typ horizontálního principu uložte. Vybraný záznam typu horizontálního principu je zobrazen zeleným písmem.

Pro typ horizontálního principu "Udržitelný rozvoj (environmentální indikátory)" smí být na výzvě číslo 04\_17\_040 uvedena pouze hodnota "Neutrální k horizontálnímu principu" (protože na výzvu není navázaný žádný indikátor s označením "ENVI").

| Profil objektu         | ^ | HORIZONTÁLNÍ PRINCIPY                                                                                                    |                               |
|------------------------|---|----------------------------------------------------------------------------------------------------|-------------------------------|
| Nová depeše a koncepty |   | 👫 PŘÍSTUP K PROJEKTU 🌄 PLNÉ MOCI 🗇 KOPÍROVAT 🗶 VYMAZAT ŽÁDOST ✔ KONTROLA 🔒 FINALIZACE 🖨 TISK                                                                   |                               |
| Přehled depeší         |   | Typ horizontálního principu Vliv projektu na horizontální princip                                                                                              |                               |
| Poznámky               |   | Rovné příležitosti a nediskriminace Pozitivní vliv na horizontální princip                                                                                     |                               |
| Úkoly                  |   | Udržitelný rozvoj (environmentální indikátory) Neutrální k horizontálnímu principu                                                                             |                               |
| Datová oblast žádosti  | ~ | Rovné příležitosti mužů a žen Neutrální k horizontálnímu principu                                                                                              |                               |
| Identifikace projektu  | ^ |                                                                                                    |                               |
| Identifikace operace   |   | TYP HORIZONTÁLNÍHO PRINCIPU                                                                                                    |                               |
| Projekt                |   | Rovné příležitosti a nediskriminace Pozitivní vliv na horizontální princip                                                                                     | =                             |
| Specifické cíle        |   | POPIS A ZDŮVODNĚNÍ VLIVU PROJEKTU NA HORIZONTÁLNÍ PRINCIP     3                                                                                                | J34/2000 Dtevřít v novém okně |
| Indikátory             |   | Povinný popis vlivu projektu na horizontální princip v případě, že byl vybrán "pozitivní vliv na horizontální princip" nebo "cílené zaměření na horizontální p | rincip" v poli "Vliv projektu |
| Horizontální principy  |   | na horizontální princip". Pole je nepovinné v případě, že byla vybrána hodnota "neutrální k horizontálnímu principu". Maximální rozsah 2000 znaků.             |                               |
| Ponic projektu         |   |                                                                                                    |                               |
| горіз ріојекц          |   |                                                                                                    |                               |
| Cílová skupina         |   |                                                                                                    |                               |
| Umístění               |   | Illožit Stomo                                                                                                    |                               |
| Harmonogram            |   | UIUZIL STUTIO                                                                                                    |                               |

Popis záložky "Horizontální principy" je uveden v Uživatelské příručce IS KP14+: Pokyny pro vyplnění formuláře žádosti o podporu, verze 4.0, kapitola 5.4.7, s. 85 – 86.

#### 1. 7 Záložka "Popis projektu"

Vyplňte všechna povinná textová pole. Pole "Anotace projektu" má kapacitu 500 znaků, ostatní pole na této záložce 2000 znaků. Záznamy uložte.

| Nová depeše a koncepty        | 👘 PŘÍSTUP K PROJEKTU 🥁 PLNÉ MOCI 🗇 KOPÍROVAT 🗶 VYMAZAT ŽÁDOST 🖌 KONTROLA 🗛 FINALIZACE 🖨 TISK                                                                                                    |          |                        |
|-------------------------------|----------------------------------------------------------------------------------------------------|----------|------------------------|
| Přehled deneší                |                                                                                                    |          |                        |
| Poznámlav                     | B ANOTACE PROJEKTU                                                                                                    | 49/500   | Otevřít v novém okr    |
| íkolu                         | anotace projektu - v maximanini rozsanu boo znaku                                                                                                    |          |                        |
| Ditory                        |                                                                                                    |          |                        |
| Jatova oblast zadosti         |                                                                                                    |          |                        |
| dentifikace projektu          | B JAKÝ PROBLÉM PROJEKT ŘEŠÍ?                                                                                                    | 57/2000  | Otevřít v novém ok     |
| Identifikace operace          | popis řešených problémů - v maximálním rozsahu 2000 znaků                                                                                                    |          |                        |
| Projekt                       |                                                                                                    |          |                        |
| Specifické cíle               |                                                                                                    |          |                        |
| Indikátory                    |                                                                                                    |          |                        |
| Horizontální principy         | B JAKÉ JSOU PŘIČINY PROBLÉMU?<br>popis příčin problému - v maximálním rozsahu 2000 znaků                                                                                                    | 55/2000  | Otevrit v novém ok     |
| °opis projektu                |                                                                                                    |          |                        |
| Cílová skupina                |                                                                                                    |          |                        |
| Jmístění                      |                                                                                                    |          |                        |
| Harmonogram                   | B CO JE CÍLEM PROJEKTU?                                                                                                    | 53/2000  | Otevřít v novém ol     |
| Subjekty 🔨                    | popis cílů projektu - v maximálním rozsahu 2000 znaků                                                                                                    |          |                        |
| Subjekty projektu             |                                                                                                    |          |                        |
| Adresy subjektu               |                                                                                                    |          |                        |
| Osoby subjektu                |                                                                                                    | 76 (2000 | Oten The second set of |
| Účty subjektu                 | B JAKA ZMENA/Y JE/JSOU V DUSŁEDKU PROJEKTU OCEKAVANA/Y?<br>popis změn očekávaných v důsledku projektu - v maximálním rozsahu 2000 znaků                                                                                                    | 76/2000  | Utevrit v novem o      |
| Veřejná podpora               |                                                                                                    |          |                        |
| Financování                   |                                                                                                    |          |                        |
| Přehled zdrojů financování    |                                                                                                    |          |                        |
| Finanční plán                 | O JAKÉ AKTIVITY V PROJEKTU BUDOU REALIZOVÁNY?                                                                                                    | 78/2000  | Otevřít v novém ol     |
| /eřeiné zakázky               | popis aktivit realizovaných v rámci projektu - v maximálním rozsahu 2000 znaků                                                                                                    |          |                        |
| Veřejné zakázky               |                                                                                                    |          |                        |
| Hodpocení a odvolání          |                                                                                                    |          |                        |
| Údaia o emlouvă/dodatku       |                                                                                                    | 66/2000  | Otevřít v novém o      |
| Návrh/nodnět na ÚOUS          | popis realizačního týmu projektu - v maximálním rozsahu 2000 znaků                                                                                                    |          |                        |
| Přílohy k V7                  |                                                                                                    |          |                        |
| Prilony k vz                  |                                                                                                    |          |                        |
| Jesuna promaseni<br>Delemente |                                                                                                    |          |                        |
| Jokumenty                     | B JAKÁ EXISTUJÍ RIZIKA PROJEKTU?                                                                                                    | 67/2000  | Otevřít v novém o      |
|                               | Income evictumence return of mental and mental and the second statement of the second statement of the |          |                        |

Popis záložky "Popis projektu" je uveden v *Uživatelské příručce IS KP14+: Pokyny pro vyplnění formuláře žádosti o podporu*, verze 4.0, kapitola 5.4.3, s. 79 – 80.

#### 1. 8 Záložka "Cílová skupina"

Na záložce "Cílová skupina" je v rámci výzvy číslo 04\_17\_040 již předvyplněný záznam cílové skupiny. Záložku není třeba upravovat (je jen třeba na ni jednou vstoupit/zobrazit formulář).

| Profil objektu         | ^ | CÍLOVÁ SKUPINA                |                       |             |                  |              |            |        |  |
|------------------------|---|-------------------------------|-----------------------|-------------|------------------|--------------|------------|--------|--|
| Nová depeše a koncepty |   | 👘 PŘÍSTUP K PROJEKTU          | PLNÉ MOCI             | D KOPÍROVAT | X VYMAZAT ŽÁDOST | V KONTROLA   | finalizace | H TISK |  |
| Přehled depeší         |   | Cilová skupina                |                       |             |                  |              |            |        |  |
| Poznámky               |   | Uživatelė silniční dopravy ve | e městech a na síti 1 | EN-T        |                  |              |            |        |  |
| Úkoly                  |   |                               |                       |             | Expor            | t standardní |            |        |  |
| Datová oblast žádosti  | ^ |                               |                       |             |                  |              |            |        |  |
| Identifikace projektu  | ~ | Nový záznam                   | Smazat zá             | znam        | Uložit           | Storno       |            |        |  |
| Identifikace operace   |   | CÍLOVÁ SKUPINA                |                       |             |                  |              |            |        |  |
| Projekt                |   | Uživatelé silniční dopravy    | ve městech a na s     | íti TEN-T   |                  |              |            |        |  |

#### 1. 9 Záložka "Umístění"

Vyberte "Místo realizace" a "Dopad projektu" z číselníku zvolené úrovně územní jednotky.

Popis záložky "Umístění" je uveden v *Uživatelské příručce IS KP14+: Pokyny pro vyplnění formuláře žádosti o podporu,* verze 4.0, kapitola 5.5, s. 86 – 90.

#### 1. 10 Záložka "Harmonogram"

Vyplňte údaje k jednotlivým položkám harmonogramu – pouze jsou-li pro projekt relevantní.

Popis záložky "Harmonogram" je uveden v Uživatelské příručce IS KP14+: Pokyny pro vyplnění formuláře žádosti o podporu, verze 4.0, kapitola 5.6, s. 90 – 91.

## 2. Vyplnění bloku dat "Subjekt"

#### 2. 1 Záložka "Subjekty projektu"

Na záložce subjekty projektu je třeba vyplnit a validovat subjekt žadatele / příjemce.

V poli "Typ subjektu" vyberte z číselníku hodnotu "Žadatel/příjemce" a doplňte "IČ", "Typ plátce DPH" a zda subjekt žadatele "Zahrnout do definice jednoho podniku". Záznam uložte. Subjekt validujte prostřednictvím tlačítka "Validace".

Můžete také využít možnosti kopírovat již založený subjekt z profilu do žádosti (tlačítko "Kopie do žádosti").

| Nová depeša kloncepty   Přehd depeší   Přehd depeší   Přehd depeší   Ponánky   (doy)   Botvá sklaž žádosti   Detvá sklaž žádosti   Projekt   Botvá sklaž žádosti   Projekt   Projekt   Projekt   Projekt   Projekt   Projekt   Projekt   Projekt   Projekt   Projekt   Projekt   Projekt   Projekt   Projekt   Projekt   Projekt   Projekt   Projekt   Projekt   Projekt   Projekt   Betrojektu   Projekt   Betrojektu   Projekt   Projekt   Projekt   Projekt   Betrojektu   Projektu   Betrojektu   Projektu   Bidjekty projektu   Občová skupina   Uniški Projektu   Subjekty projektu   Subjekty projektu   Občová skupina   Velejné zákki Projektu   Projekt zákkaťoví   Projekt zákkaťoví      Projekt Lič   Subjekty projektu   Subjekty projektu   Občová skupina   Projekt zákkaťoví            Projekt zákkaťoví   Projekt zákkaťoví                  <                                                                                                    | Profil objektu 🔨                                                                                     | SUBJEKTY PROJEK                                        | KTU                       |          |                   |                  |         |            |                                |            |                      |                       |
|----------------------------------------------------------------------------------------------------|----------------------------------------------------------------------------------------------------|--------------------------------------------------------|---------------------------|----------|-------------------|------------------|---------|------------|--------------------------------|------------|----------------------|-----------------------|
| Přehled depší   Přehled depší   Přehled depší   Přehled depší   Přehled depší   Přehled depší   Vidov   Matrifikace projektu   Matrifikace projektu   Projekt   Specifick člele   Přojekt   Projektu   Nový záznam   Uložit   Stopisky   Nový záznam   Uložit   Stopisku   Otřevá skupina   Uništeří   Hamonorgan   Stopisku   Stopisku   Stopisku   Otřevá skupina   Stopisku   Stopisku                                                                                                    | Nová depeše a koncepty                                                                               | 👘 PŘÍSTUP K PROJ                                       | iektu 🎽 Pl                | NÉ MOCI  | KOPÍROVAT         | 🗙 VYMAZAT ŽÁDOST | ~       | KONTROLA   | finalizace                     | Han Tisk   |                      |                       |
| Poniańky   Úkoły   Datowi oblaś żáłosti   Datowi oblaś żáłosti   Okłaj   Datowi oblaś żáłosti   Identifikace oprieku   Specifické cile   Indiktiory   Indiktiory   Rozyća skupina   Unożstki   Indiktiory   Porjekt   Stałosty projektu   Okłewy zakate   Identifikace oprace   Nowy zaknam   Ulożit   Storno   Yre Suzakti   Zadatel/piljemce   Indiktiory   Porjekt   Okłewy zakatu   Zadatel/piljemce   Indiktiory   Porjektu   Okłewy zakatu   Zadatel/piljemce   Indiktiory   Porjektu   Okłewy zakatu   Zadatel/piljemce   Indiktiory   Porjektu   Okłewy zakatu   Zadatel/piljemce   Indiktiory   Porjektu   Zadatel/piljemce   Zadatel/piljemce   Indiktiory   Porjektu   Okłewy zakatu   Zadatel/piljemce   Indiktiory   Porjektu   Okłewy zakatu   Zadatel/piljemce   Indiktiory   Porjektu   Cze Loeki rew   Validowari zakatu   Porjektu   Identifikace   Docina skupina   Indiktiory   Porjektu   Identifikace   Porjektu   Okłewy zakatu <t< td=""><td>Přehled depeší</td><td>IČ</td><td>IČ zahraniční</td><td>Ná</td><td>izev subjektu</td><td></td><td></td><td>Jméno</td><td></td><td>Příjmení</td><td></td><td>Typ subjektu</td></t<>                                                                                                    | Přehled depeší                                                                                       | IČ                                                     | IČ zahraniční             | Ná       | izev subjektu     |                  |         | Jméno      |                                | Příjmení   |                      | Typ subjektu          |
| Úkoły                                                                                                    | Poznámky                                                                                             | Y                                                      | [                         | TYI      |                   |                  | Y       |            | Y                              |            | Y                    | 1                     |
| Datová oblast žádosti   dentifikace projektu   rijekt   Projekt   Specifiká cele   Projekt   nduktory   nduktory   ristandardní   Specifiká cele   Projekt   nduktory   nduktory   Pojs projektu   Stojekt projektu   Stojekt projektu   Stojekt projektu   Stojekt projektu   Stojekt projektu   Osoby stojektu   Osoby stojektu   Oborování   Veřejné zakázdy     Nisteri   Stojektu   Stojektu   Stojektu   Oborování   Projekt aktori   Nisteri   Stojektu   Stojektu   Stojektu   Stojektu   Stojektu   Oborování   Projekt zákdoní   Projekt zákdoní   Projekt z                                                                                                    | Ĵkoly                                                                                                | 60609460                                               | 0                         | O        | omoucký kraj      |                  |         |            |                                |            | P 202                | Žadatel/příjem        |
| dertifikace projeku Imaci i i i i i i i i i i i i i i i i i i                                                                                                     | Datová oblast žádosti 🛛 🔨                                                                            |                                                        |                           |          |                   | Expo             | rt star | ndardní    |                                |            |                      |                       |
| identifikace operace   Projekt   Specifické cile   Indikátory   Hořizontální příncipy   opis projektu   Boříská republika   Idvá skupina   mistání   namonogran   ubjekty rojektu   Subjekty projektu   Ověření hesla PLO   Subjekty projektu   Obříšká republika   Idvá skupina   mistání   namonogran   ubjekty nojektu   Obříšku   Obříšku   Obříšku   Obříšku   Obříšku   Idvá skupina   mistání   namonogran   ubjekty nojektu   Obříšku   Obříšku   Obříšku   Obříšku   Obříšku   Obříšku   Indikátory   Natiski   Iamonogran   vitý subjektu   Obříšku   Obříšku   Obříšku   Obříšku   Obříšku   Obříšku   Inacování   Práled závůjú finanování   Práled závůjú finanování   Práled závůjú finanování   Práled závůjú finanování   Práled závůjú finanování   Práled závůjú finanování   Práled závůjú finanování   Práled závůjú finanování   Práled závůjú finanování   Práled závůjú finanování   Práled závůjú finanování   Práled závůjú finanování   Práled závůjú finanování   Práled závůjú finanování <td>dentifikace projektu 🔨</td> <td>annen, senser annen annen annen</td> <td></td> <td></td> <td></td> <td></td> <td>, o tun</td> <td></td> <td></td> <td></td> <td></td> <td></td>                                                                                                    | dentifikace projektu 🔨                                                                               | annen, senser annen annen annen                        |                           |          |                   |                  | , o tun |            |                                |            |                      |                       |
| Projekt       Nový záznam       Uložit       Storno         Specifické cíle       TYP SUBJERTU       Žádateľ příjemce       Smazať záznam       Kopie do profilu       Kopie do žádostí         Jorda skupina       mistéri       Bios státu       Ověření hesla ROS       Ověření hesla ROS         Jilová skupina       Stoljekty       CZE j Česká republika       Ověření hesla ROS       Ověření hesla ROS         Subjekty        Stoljekty projektu       Sobos subjektu       Ověření hesla ROS       Ověření hesla ROS         Subjektu        Stranování       E       Datum VALIDACE       pů / VAT ID         Sobos subjektu       Olonoucký kraj       Kraj       Vistování roman       Kraj       Uložní stanování         Veřejné zakázky        Počr zakěstnavců       Bočí dBRAT (EUR)       BLANČNÍ STANA       E       E         Veřejné zakázky         TYP PLÁTE DPH       E       Je subjekt právnickou osobou/?                                                                                                    | Identifikace operace                                                                                 |                                                        | Položek na str            | inku 25  | •                 |                  |         |            |                                |            | Stränk               | a 1 z 1, položky 1 až |
| Specifické cile       Indikátory         Indikátory       Indikátory         Horizontální principy       Indikátory         Popis projektu       Indikátory         Sibijektu       Indiovaný subjekt - IČ         Subjekty       Indiovaný subjekt - IČ         Subjektu       Indiovaný subjekt - IČ         Subjektu                                                                                                    | Projekt                                                                                              | Nový zázna                                             | im 🗍                      | Uloži    | 1                 | Storno           |         |            |                                |            |                      |                       |
| Indikátory   Horizontální principy   Popis projektu   Popis projektu   Validovaný subjektu   Nubjekty   Nationary subjektu   Validovaný subjekt   Učty subjektu   Osoby subjektu   Účty subjektu   Verjená zakázky     Verjené zakázky     Verjené zakázky     Učty projektu     Inancování     Projeňci zakázky     Učty projektu     Verjené zakázky     Učty projektu     Verjené zakázky     Učty projektu     Verjené zakázky     Učty projektu     Verjené zakázky     Uverjené zakázky     Uverjené zakázky     Uverjené zakázky     Uverjené zakázky     Uverjené zakázky     Uverjené zakázky     Uverjené zakázky     Uverjené zakázky                                                                                                    | Specifické cíle                                                                                      | TYP SUBJEKTU                                           |                           |          |                   |                  |         |            |                                |            |                      |                       |
| Horizontální principy   Porjos projektu   Ditová skupina   Jinistění   tarmonogram   kubjekty   Subjekty projektu   Občováčení hesla ROS   Subjekty projektu   Osoby subjektu   Obřovačení projektu   Obřovačení projektu   Obřovačení projektu   Obřečení projektu   Obřečení projektu   Přečení projektu   Ve                                                                                                    | Indikátory                                                                                           | Žadatel/příjemce                                       | 2                         |          |                   |                  | Smaz    | zat záznam | Kopie                          | do profilu | Kopie do žá          | ádosti                |
| Popis projektu<br>CZE jČeská republika ■ Ověření hesla ROS<br>Adresy subjektu<br>Validovaný subjekt - IČ                                                                                                    | Horizontální principy                                                                                | C KÓD STÁTU                                            |                           |          |                   |                  |         |            | HESLO ROS                      |            |                      |                       |
| lilová skupina<br>Imistění<br>tarmonogram<br>Subjekty vrojektu<br>Subjekty projektu<br>Osoby subjektu<br>Osoby subjektu<br>Učty subjektu<br>Učty subjektu<br>Učty subjektu<br>Učty subjektu<br>Učty subjektu<br>Učty subjektu<br>Učty subjektu<br>Veřejná podpora<br>Financování<br>Financování<br>Financo | Popis projektu                                                                                       | CZE   Česká repu                                       | blika                     |          |                   |                  |         |            |                                | 1          | Ověření hes          | la ROS                |
| misténí armonogram ubjekty ∧ Subjekty projektu Adresy subjektu Osoby subjektu Osoby subjektu Olomoucký kraj DATUM VALIDACE B. srpna 2017 22:27:53 DIČ / VAT ID GOGO9460 Validace B. srpna 2017 22:27:53 DIČ / VAT ID Olomoucký kraj DATUM VALIDACE DIČ / VAT ID Olomoucký kraj DATUM VALIDACE DIČ / VAT ID Olomoucký kraj DATUM VALIDACE DIČ / VAT ID OLOMOUCKý kraj DATUM VALIDACE DIČ / VAT ID OLOMOUCKý kraj DATUM VALIDACE DIČ / VAT ID OLOMOUCKý kraj DATUM VALIDACE DIČ / VAT ID OLOMOUCKý kraj DATUM VALIDACE DIČ / VAT ID OLOMOUCKý kraj DATUM VALIDACE DIČ / VAT ID OLOMOUCKý kraj DATUM VALIDACE DIČ / VAT ID OLOMOUCKý kraj DATUM VALIDACE DIČ / VAT ID OLOMOUCKý kraj DATUM VALIDACE DIČ / VAT ID OLOMOUCKý kraj DATUM VALIDACE DIČ / VAT ID OLOMOUCKý kraj DATUM VALIDACE DIČ / VAT ID OLOMOUCKý kraj DATUM VALIDACE DIČ / VAT ID OLOMOUCKÝ kraj DATUM VALIDACE DIČ / VAT ID OLOMOUCKÝ kraj DATUM VALIDACE DIČ / VAT ID OLOMOUCKÝ kraj DATUM VALIDACE DIČ / VAT ID OLOMOUCKÝ kraj DATUM VALIDACE DIČ / VAT ID OLOMOUCKÝ kraj DATUM VALIDACE DIČ / VAT ID OLOMOUCKÝ kraj DATUM VALIDACE DIČ / VAT ID OLOMOUCKÝ kraj DATUM VALIDACE DIČ / VAT ID OLOMOUCKÝ kraj DATUM VALIDACE DIČ / VAT ID OLOMOUCKÝ kraj DATUM VALIDACE DIČ / VAT ID OLOMOUCKÝ kraj DATUM VALIDACE DIČ / VAT ID OLOMOUCKÝ kraj DATUM VALIDACE DIČ / VAT ID OLOMOUCKÝ kraj DATUM VALIDACE DIČ / VAT ID OLOMOUCKÝ kraj DATUM VALIDACE DATUM VALIDACE DATUM VAL                                                                                                    | ilová skupina                                                                                        |                                                        |                           |          |                   |                  |         |            |                                |            |                      |                       |
| Aarmonogram<br>Subjekty vojektu<br>Subjekty projektu<br>Subjekty projektu<br>Osoby subjektu<br>Osoby subjektu<br>Učty subjektu<br>Učty subjektu<br>Učty subjektu<br>Učty subjektu<br>Uolomoucký kraj<br>Pročet zakástnanců<br>Financování<br>Financování<br>F | Jmístění                                                                                             |                                                        |                           |          |                   |                  |         |            |                                |            |                      |                       |
| Subjekty Validovaný subjekt - iČ   Subjekty projektu iČ   Subjekty projektu iČ   Osoby subjektu Právní FORMA   Olomoucký kraj Kraj   Olomoucký kraj Kraj   DATUM VZHIKU Počer ZAMĚSTNANCÚ   Počer ZAMĚSTNANCÚ Rožní GBRAT (EUR)   Přehled zdrojů financování TYP PLÁTCE DPH   Veřejné zakázky Nijsem plátcem DPH                                                                                                    | larmonogram                                                                                          |                                                        |                           |          |                   |                  |         |            |                                |            |                      |                       |
| Subjekty projektu     DATUM VALIDACE     DATUM VALIDACE     DATUM VALIDACE       Soby subjektu     Soby subjektu     B. srpna 2017 22:27:53       Věršiná podpora     Název sublektru     Pekvná Forena       Olomoucký kraj     Kraj       Datum Vzliku     Počer zaměstnanců     Rožný subjektu       Přehled zdrojů financování     Prehled zdrojů financování     Type plátce DPH       Feřejné zakázky     Type plátcem DPH     Imatece DPH                                                                                                    | ubjekty 🔨                                                                                            | Validovaný subj                                        | ekt - IČ                  |          |                   |                  |         |            |                                |            |                      |                       |
| Adresy subjektu<br>Osoby subjektu<br>Osoby subjektu<br>Učty subjektu<br>Veřejná podpora<br>inancování<br>Přehled zdrojů financování<br>Finanční plán<br>Veřejné zakázky<br>Veřejné zakázky<br>Veřejné zakázky                                                                                                    | Subjekty projektu                                                                                    | <b>B</b> IČ                                            |                           |          | ( 9235)38         | DATUM VALIDA     | CE      |            | DIČ                            | / VAT ID   |                      | _                     |
| Osoby subjektu     Večejná podpora       Účty subjektu     Olomoucký kraj       Veřejná podpora     Rozpočet základní       Přehled zdrojů financování     Preliná zákázky       Veřejné zakázky     TYP PLÁTCE DPH       Veřejné zakázky     Image Plátcem DPH                                                                                                    | Adresy subjektu                                                                                      | 60609460                                               |                           |          | Validad           | 8. srpna 20      | 17 22:2 | 27:53      |                                |            |                      |                       |
| Účty subjektu Veřejné zakázky ▲ Veřejné zakázky ▲ Veřejné zakázky                                                                                                    | Osoby subjektu                                                                                       | NÁZEV SUBJEKTU                                         |                           |          |                   | PRÁVNÍ FORMA     |         |            |                                |            |                      |                       |
| Veřejná podpora<br>inancování ^ Přehled zdrojů financování<br>Finanční plán<br>Veřejné zakázky ^ Veřejné zakázky / Veřejné zakázky / Veřejné zak                                                                                                    | Účtv subiektu                                                                                        | Olomoucký kraj                                         |                           |          |                   | Kraj             |         |            |                                |            |                      |                       |
| Inancování ∧<br>Rozpočet základní<br>Přehled zdrojů financování<br>Finanční plán<br>eřejné zakázky ∧<br>Veřejné zakázky ↓<br>Veřejné zakázky ↓                                                                                                    | Veřeiná podpora                                                                                      | DATUM VZNIKU                                           |                           |          | POČET ZAMĚSTNANCÚ | ) ROČNÍ OBRAT (  | EUR)    | ROC        | NICNI SUMA<br>Ni rozvahy (Eur) | VELIKOST   | PODNIKU              | _                     |
| Rozpočet základní<br>Přehled zdrojů financování<br>Finanční plán<br>eřejné zakázky                                                                                                    |                                                                                                    |                                                        |                           |          |                   |                  |         |            |                                |            |                      | 3                     |
| Přehled zdrojů financování<br>Finanční plán<br>Veřejné zakázky ∧<br>Veřejné zakázky ■                                                                                                    | inancování                                                                                           | -                                                      |                           |          |                   |                  |         |            |                                |            |                      |                       |
| Finanční plán<br>Eřejné zakázky ∧<br>Veřejné zakázky<br>Veřejné zakázky                                                                                                    | inancování A                                                                                         | -                                                      |                           |          |                   |                  |         |            |                                |            |                      |                       |
| eřejné zakázky  Veřejné zakázky                                                                                                    | inancování A                                                                                         |                                                        |                           |          |                   |                  |         |            |                                |            |                      |                       |
| Veřejné zakázky 🖉 kisem plátcem DPH 🗉 🖓 Je subjekt právnickou osobou?                                                                                                    | inancování Acordování Přehled zdrojů financování                                                     |                                                        |                           |          |                   |                  |         |            |                                |            |                      |                       |
| verejne zakazky                                                                                                    | inancování Acopočet základní Přehled zdrojů financování Finanční plán                                | TYP PLÁTCE DPH                                         |                           |          |                   |                  |         |            |                                |            |                      |                       |
|                                                                                                    | inancování A<br>Rozpočet základní<br>Přehled zdrojů financování<br>Finanční plán<br>eřejné zakázky A | C TYP PLÁTCE DPH<br>Nejsem plátcem                     | DPH                       |          |                   |                  |         |            |                                | e 🛛 🖿      | subjekt právnickou c | osobou?               |
|                                                                                                    | ŕ<br>ancování<br>Ání                                                                                 | O TYP PLÁTCE DPH<br>Nejsem plátcemi<br>☑ Zahrnout subj | DPH<br>jekt do definice j | ednoho p | podniku           |                  |         |            |                                | Ħ ☑ Je     | subjekt právnickou c | osobou?               |

## Vyplněním a validací subjektu žadatele/příjemce umožníte založení rozpočtu (záložka "Rozpočet základní") v části "Financování".

Nepovinně je možné vyplnit také další pole na záložce. Můžete založit také další subjekty typu "vítězný dodavatel".

Popis práce se záložkou "Subjekty projektu", včetně validace, ukládání subjektů do profilu a kopírování subjektů z profilu do žádosti je uveden v *Uživatelské příručce IS KP14+: Pokyny pro vyplnění formuláře žádosti o podporu*, verze 4.0, kapitola 5.7.1, s. 91 – 97.

#### 2. 2 Záložka "Adresy subjektu"

Pokud nebyl automaticky dotažen "typ adresy", označte na záložce "Adresy subjektu" (pro každý záznam subjektu uvedený v seznamu v horní části obrazovky) adresu dotaženou ze Základních registrů jako "oficiální adresu" přesunutím záznamu "Adresa oficiální (adresa sídla organizace)" v části "Typ adresy" z levého tabulky do pravé. Pro výzvu číslo 04\_17\_040 není možné zadat jinou než oficiální adresu.

| Typ adresy   |                                            |     |                            |                                                           |
|--------------|--------------------------------------------|-----|----------------------------|-----------------------------------------------------------|
| Kód          | Název CZ                                   |     | Kód                        | Název CZ                                                  |
| <b>Y</b>     |                                            | Y F | Y                          | Ψ.                                                        |
| A            | Adresa oficiální (adresa sídla organizace) |     | Nenalezeny žádné záznamy k | zobrazení                                                 |
| H + 1 + H Po | ložek na stránku 25 🔻                      |     |                            | Položek na stránku 25 🔻 Stránka 1 z 1, položky 0 až 0 z 0 |
|              | Stránka 1 z 1, položky 1 až 1 z            | 1   |                            |                                                           |

V případě, že adresa není v Základních registrech k dispozici a nemůže být tudíž automaticky vyplněna, je možné zadat adresu ručně prostřednictvím tlačítka "Nový záznam".

Popis záložky "Adresy subjektu" je uveden v Uživatelské příručce IS KP14+: Pokyny pro vyplnění formuláře žádosti o podporu, verze 4.0, kapitola 5.7.3, s. 99 – 100.

#### 2. 3 Záložka "Osoby subjektu"

Na záložce "Osoby subjektu" vyplňte pro subjekt žadatele/příjemce uvedený v seznamu v horní části obrazovky statutárního zástupce a hlavní kontaktní osobu (může se jednat o stejnou osobu).

Popis záložky "Osoby subjektu" je uveden v *Uživatelské příručce IS KP14+: Pokyny pro vyplnění formuláře žádosti o podporu,* verze 4.0, kapitola 5.7.2, s. 98.

#### 2. 4 Záložka "Účty subjektu"

Na záložce "Účty subjektu" vyplňte pro subjekt žadatele/příjemce uvedený v horní části obrazovky povinná pole k identifikaci účtu. Vyplnění účtu není povinné pro finalizaci žádosti o podporu, ale v případě, že nebude na žádosti o podporu vyplněn, je nutné jen doplnit nejpozději v rámci doplňování údajů před vydáním právního aktu.

Popis záložky "Účty subjektu" je uveden v Uživatelské příručce IS KP14+: Pokyny pro vyplnění formuláře žádosti o podporu, verze 4.0, kapitola 5.7.4, s. 100 – 101.

### 3. Vyplnění bloku dat "Financování"

#### 3. 1 Záložka "Rozpočet základní"

Na záložce "Rozpočet základní" doplňte částky do jednotlivých řádků rozpočtu. Buď můžete použít tlačítko "Editovat vše", po jehož stisknutí se zpřístupní pole ve sloupci "Částka celkem". Po vyplnění částek stiskněte tlačítko "Uložit vše".

| Profil objektu                              | ^    | ROZPOČET ZÁKLADNÍ         |                                      |                          |               |                     |         |        |                                |
|---------------------------------------------|------|---------------------------|--------------------------------------|--------------------------|---------------|---------------------|---------|--------|--------------------------------|
| Nová depeše a koncepty                      |      | 👘 PŘÍSTUP K PROJEKTU      | PLNÉ MOCI 👩 KOPÍROVAT                | 🗙 VYMAZAT ŽÁDOST         | 💉 KONTROLA    |                     | 📑 тізк  |        |                                |
| Přehled depeší                              |      | Kód                       | Název                                |                          |               | Zdrojový rozpočet - | fáze    |        |                                |
| Poznámky                                    |      | Y                         |                                      |                          | Y             | [                   |         |        | Y                              |
| Úkoly                                       |      | OPD_H1_předběžná - SC 2.3 | OPD pro SC 2.3 (ITS ve městech) -    | předběžná - verze 260717 |               |                     |         |        |                                |
| Datová oblast žádosti                       | ^    | K K I F F Polo            | ek na stránku 25 🔹                   |                          |               |                     |         | Str    | ánka 1 z 1, položky 1 až 1 z 1 |
| Identifikace projektu                       | ^    | Kód                       | Název                                |                          | Částka celkem |                     | Potomek | Úroveň | Procento                       |
| Identifikace operace                        |      | Y                         |                                      | Ţ                        | [             | Y                   | . 7     | Y      | Y                              |
| Projekt                                     |      | 1                         | Celkové výdaje                       |                          |               |                     |         | 1      | 0,00                           |
| Specifické cíle                             |      | 1.1                       | Celkové způsobilé výdaje             |                          |               |                     |         | 2      | 0,00                           |
| Indikátory                                  |      | 1.1.1                     | Celkové způsobilé výdaje - investičn | ní                       |               |                     |         | 3      | 0,00                           |
| Horizontální principy                       |      | 1.1.1.1                   | Poplatky za plány/stavební projekt   |                          |               | -                   | ~       | 4      | 0,00                           |
| Popis projektu                              |      | 1.1.1.2                   | Nákup pozemků                        |                          |               |                     | 1       | 4      | 0,00                           |
| Cílová skupina                              |      | 1.1.1.3                   | Výstavba                             |                          |               |                     | 1       | 4      | 0,00                           |
| Umístění                                    |      | 1.1.1.4                   | Prostory a strojní zařízení nebo vyb | pavení                   |               |                     | 1       | 4      | 0,00                           |
| Harmonogram                                 |      | 1.1.1.5                   | Nepředvídané události                |                          | [             | )                   | 1       | 4      | 0,00                           |
| Subjekty                                    | ^    | 1.1.1.6                   | Úprava ceny                          | ]                        | [             | )                   | 1       | 4      | 0,00                           |
| Subjekty projektu                           |      | 1.1.1.7                   | Propagace                            |                          |               |                     | 1       | 4      | 0,00                           |
| Adresy subjektu                             |      | 1.1.1.8                   | Dozor v průběhu provádění stavby     |                          | 6             |                     | 1       | 4      | 0,00                           |
| Osoby subjektu                              |      | 1.1.1.9                   | Technická pomoc                      |                          |               |                     | 1       | 4      | 0,00                           |
| Účty subjektu                               |      | 1.1.2                     | Celkové způsobilé výdaje - neinvest  | tiční                    | -             |                     |         | 3      | 0,00                           |
| Veřejná podpora                             |      | 1.2                       | Celkové nezpůsobilé výdaje           |                          |               |                     |         | 2      | 0.00                           |
| Financování                                 | ~    |                           |                                      |                          |               |                     | 1       |        | -                              |
| Rozpočet základní<br>Přehled zdrojů financo | vání |                           | Export                               | standardni U             | ložit vše     | Zrušit edita        | nci     |        |                                |

Nebo můžete postupně editovat jednotlivé řádky (po jejich označení) ve spodní části obrazovky:

| Profil objektu                                             | ROZPOČET ZÁKLADNÍ         |                                        |                             |               |                     |         |          |                                |
|------------------------------------------------------------|---------------------------|----------------------------------------|-----------------------------|---------------|---------------------|---------|----------|--------------------------------|
| Nová depeše a koncepty                                     | 🙀 PŘÍSTUP K PROJEKTU      | MOCI 👩 KOPÍROVAT                       | X VYMAZAT ŽÁDOST            | V KONTROLA    |                     | 📑 тізк  |          |                                |
| Přehled depeší                                             | Kód                       | Název                                  |                             |               | Zdrojový rozpočet - | fáze    |          |                                |
| Poznámky                                                   | [ ] Y                     |                                        |                             | Y             |                     |         |          | Y                              |
| Úkoly                                                      | OPD_H1_předběžná - SC 2.3 | OPD pro SC 2.3 (ITS ve městech) -pře   | dběžná - verze 260717       |               |                     |         |          |                                |
| Datová oblast žádosti 🔨                                    | H H I H Polož             | ek na stránku 25 💌                     |                             |               |                     |         | Str      | ánka 1 z 1, položky 1 až 1 z 1 |
| Identifikace projektu                                      | Kód                       | Název                                  |                             | Částka celkem |                     | Potomek | Úroveň   | Procento                       |
| Identifikace operace                                       | I Y                       |                                        | Y                           |               | Y                   | - Y     | <b>Y</b> | Y                              |
| Projekt                                                    | 1                         | Celkové výdaje                         |                             |               | 1 000 000,00        |         | 1        | 100,00                         |
| Specifické cíle                                            | 1.1                       | Celkové způsobilé výdaje               |                             |               | 1 000 000,00        |         | 2        | 100,00                         |
| Indikátory                                                 | 1.1.1                     | Celkové způsobilé výdaje - investiční  |                             |               | 1 000 000,00        |         | 3        | 100,00                         |
| Horizontální principy                                      | 1.1.1.1                   | Poplatky za plány/stavební projekt     |                             |               |                     | 1       | . 4      | 0,00                           |
| Ponio projektu                                             | 1.1.1.2                   | Nákup pozemků                          |                             |               | 1 000 000,00        | 1       | 4        | 100,00                         |
| Popis projektu                                             | 1.1.1.3                   | Výstavba                               |                             |               |                     | 1       | 4        | 0,00                           |
| Cilova skupina                                             | 1.1.1.4                   | Prostory a strojní zařízení nebo vybav | ení                         |               |                     | 1       | 4        | 0,00                           |
| Umisténi                                                   | 1.1.1.5                   | Nepředvídané události                  |                             |               |                     | 1       | 4        | 0,00                           |
| Harmonogram                                                | 1.1.1.6                   | Úprava ceny                            |                             |               |                     | 1       | 4        | 0,00                           |
| Subjekty                                                   | 1.1.1.7                   | Propagace                              |                             |               |                     | 1       | 4        | 0,00                           |
| Subjekty projektu                                          | 1.1.1.8                   | Dozor v průběhu provádění stavby       |                             |               |                     | 1       | 4        | 0,00                           |
| Adresy subjektu                                            | 1.1.1.9                   | Technická pomoc                        |                             |               |                     | 1       | -4       | 0,00                           |
| Osoby subjektu                                             | 1.1.2                     | Celkové způsobilé výdaje - neinvestičn | ท้                          |               |                     |         | 3        | 0,00                           |
| Účtv subiektu                                              | 1.2                       | Celkové nezpůsobilé výdaje             |                             |               |                     |         | 2        | 0,00                           |
| Veřejná podpora                                            |                           |                                        |                             |               | *                   |         |          | •                              |
| Financování A Rozpočet základní Přehled zdrojů financování | Nový záznam               | Smazat záznam                          | Export standardni<br>Uložit | Editova       | at vše              |         |          |                                |
| Finanční plán                                              | KÓD N                     | ÁZEV<br>Náleun nozomků                 |                             |               |                     |         |          |                                |
| Veřejné zakázky                                            | LLLZ                      | макир роzетки                          | 42.004                      |               |                     |         |          |                                |
| Veřejné zakázky                                            | 1 000 000 00              | 100 00                                 | UROVEN 4                    |               |                     |         |          |                                |

Pod položkami, které mají ve sloupci "Potomek" uvedenu fajfku, je možné vytvářet podřízené položky rozpočtu (potomky). Nadřízenou položku pak v případě existence "potomků" nelze editovat. Plní se jako součet částek všech podřízených položek (potomků). Pro založení "potomka" je třeba označit položku rozpočtu, pod kterou chceme podřízené záznamy zakládat. Po stisknutí tlačítka "Nový záznam" vyplňte "Název" podřízené položky. Záznam uložte. Po uložení se zpřístupní pole pro vyplnění "částky celkem". Vyplněnou částku uložte.

| Ртоти орјекти               | ~    | ROZPOCET ZAKLADNI         |                                            |                |               |                     |         |        |                                |
|-----------------------------|------|---------------------------|--------------------------------------------|----------------|---------------|---------------------|---------|--------|--------------------------------|
| Nová depeše a koncepty      |      | PŘÍSTUP K PROJEKTU        | PLNÉ MOCI                                  | MAZAT ŽÁDOST   | 💉 KONTROLA    | finalizace          | 🚔 тізк  |        |                                |
| Přehled depeší              |      | Kód                       | Název                                      |                |               | Zdrojový rozpočet - | fáze    |        |                                |
| Poznámky                    |      |                           | 7                                          |                | Y             |                     |         |        | Y                              |
| Úkoly                       |      | OPD_H1_předběžná - SC 2.3 | OPD pro SC 2.3 (ITS ve městech) -předběžná | verze 260717   |               |                     |         |        |                                |
| Datová oblast žádosti       | ^    | If I Pol                  | žek na stránku 25 🔻                        |                |               |                     |         | Stri   | inka 1 z 1, položky 1 až 1 z 1 |
| Identifikace projektu       | ^    | Kód                       | Název                                      |                | Částka celkem |                     | Potomek | Úroveň | Procento                       |
| Identifikace operace        |      |                           |                                            | Y              | [             | Y                   |         | Y      | <b>Y</b>                       |
| Projekt                     |      | 1                         | Celkové výdaje                             |                |               | 14 600 000,00       |         | 1      | 100,00                         |
| Specifické cíle             |      | 1.1                       | Celkové způsobilé výdaje                   |                |               | 14 600 000,00       |         | 2      | 100,00                         |
| Indikátory                  |      | 1.1.1                     | Celkové způsobilé výdaje - investiční      |                |               | 14 600 000,00       |         | 3      | 100,00                         |
| Horizontální principy       |      | 1.1.1.1                   | Poplatky za plány/stavební projekt         |                |               |                     | 1       | 4      | 0,00                           |
| Ponie projektu              |      | 1.1.1.2                   | Nákup pozemků                              |                |               | 1 000 000,00        | 1       | 4      | 6,85                           |
| ribpis projektu             |      | 1.1.1.3                   | Výstavba                                   |                |               | 13 600 000,00       | 1       | 4      | 93,15                          |
| cilova skupina              |      | 1.1.1.3.1                 | první stavba                               |                |               | 12 000 000,00       |         | 5      | 82,19                          |
| Umisteni                    |      | 1.1.1.3.2                 | druhá stavba                               |                |               | 1 600 000,00        |         | 5      | 10,96                          |
| Harmonogram                 |      | 1.1.1.4                   | Prostory a strojní zařízení nebo vybavení  |                |               |                     | ~       | 4      | 0,00                           |
| Subjekty                    | ^    | 1.1.1.5                   | Nepředvídané události                      |                |               |                     | 1       | 4      | 0,00                           |
| Subjekty projektu           |      | 1.1.1.6                   | Úprava ceny                                |                |               |                     | 1       | 4      | 0,00                           |
| Adresy subjektu             |      | 1.1.1.7                   | Propagace                                  |                |               |                     | 1       | 4      | 0,00                           |
| Osoby subjektu              |      | 1.1.1.8                   | Dozor v průběhu provádění stavby           |                |               |                     | 1       | 4      | 0,00                           |
| Účty subjektu               |      | 1.1.1.9                   | Technická pomoc                            |                |               |                     | 1       | 4      | 0,00                           |
| Vereiná podpora             |      | 1.1.2                     | Celkové způsobilé výdaje - neinvestiční    |                |               |                     |         | 3      | 0,00                           |
| Financování                 | ~    | 1.2                       | Celkové nezpůsobilé výdaje                 |                |               | 12                  |         | 2      | 0,00                           |
| Rozpočet základní           |      |                           |                                            |                | 1992          |                     |         |        |                                |
| ,<br>Přehled zdrojů financo | vání |                           | Exp                                        | ort standardni | Editova       | t vše               |         |        |                                |
| Finanční plán               |      | Alexander                 | Davagest - Čanages                         |                | Otema         |                     |         |        |                                |
| Veřejné zakázky             | ~    | Novy zaznam               | Smazat zaznam Olozit                       |                | SLOMO         | 78                  |         |        |                                |
| Veřejné zakázky             |      | 1.1.1.3.2                 | druhá stavba                               |                |               |                     |         |        |                                |
| Hodnocení a odvolání        |      | ČÁSTKA CELKEM             | PROCENTO POTOMEK ÚROVEŇ                    | 1              |               |                     |         |        |                                |
| Údaje o smlouvě/doda        | tku  | 1 600 000,00              | 10,96                                      | 5              |               |                     |         |        |                                |

#### Vyplnění rozpočtu je podmínkou pro editaci záložky "Přehled zdrojů financování".

Popis záložky "Rozpočet" je uveden v Uživatelské příručce IS KP14+: Pokyny pro vyplnění formuláře žádosti o podporu, verze 4.0, kapitola 5.8.1, s. 103 – 104.

#### 3. 2 Záložka "Přehled zdrojů financování"

Na záložce "Přehled zdrojů financování" stiskněte tlačítko "Rozpad financí". Systém automaticky provede rozpad celkových způsobilých zdrojů ze záložky Rozpočet základní do jednotlivých relevantních zdrojů financování.

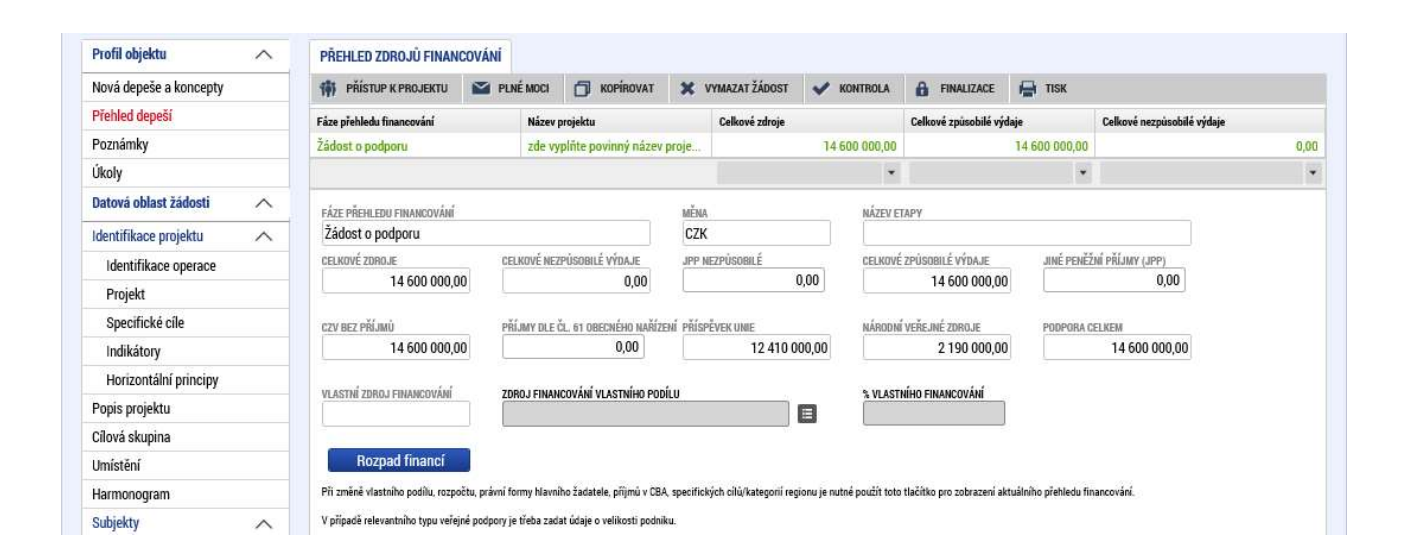

Pozn. V případě, že jste na záložce "Projekt" uvedli, že projekt generuje příjmy (JPP, nebo příjmy dle článku 61 Obecného nařízení), je potřeba jejich výši zohlednit do příslušných polí na záložce "Přehled zdrojů financování."

Popis záložky "Přehled zdrojů financování" je uveden v *Uživatelské příručce IS KP14+: Pokyny pro vyplnění formuláře žádosti o podporu*, verze 4.0, kapitola 5.8.2, s. 105.

#### 3. 3 Záložka "Finanční plán"

Vyplňte jednotlivé řádky finančního plánu: pro každý řádek povinně vyplňte "Datum předložení", "Záloha – plán" a/nebo "Vyúčtování – plán". Každý záznam uložte.

V případě, že jeden z řádků označíte jako "zálohovou platbu", pole "Vyúčtování – plán" je nepřístupné k editaci. Jako "Závěrečná platba" se automaticky označí poslední položka finančního plánu.

Shodu finančního plánu s rozpočtem (kontrola na výši celkových způsobilých výdajů) můžete provést prostřednictvím tlačítka "Kontrola shody částek finančního plánu a rozpočtu".

Popis záložky "Finanční plán" je uveden v Uživatelské příručce IS KP14+: Pokyny pro vyplnění formuláře žádosti o podporu, verze 4.0, kapitola 5.8.3, s. 106 – 107.

#### 4. Vyplnění bloku dat "Veřejné zakázky"

Pokud jste na záložce "Projekt" zaškrtli pole "Realizace zadávacích řízení na projektu", vyplňte podle stavu veřejné zakázky relevantní údaje na záložkách: "Veřejné zakázky", "Hodnocení a odvolání", "Údaje o smlouvě/dodatku", "Návrh/podnět na ÚOHS", "Přílohy k VZ".

Popis bloku dat "Veřejné zakázky" je uveden v Uživatelské příručce IS KP14+: Pokyny pro vyplnění formuláře žádosti o podporu, verze 4.0, kapitola 5.11, s. 114 – 129.

## 5. Vyplnění záložek "Čestná prohlášení" a "Dokumenty"

Na záložce "Čestná prohlášení" potvrďte souhlas s uvedeným čestným prohlášením a záznam uložte.

| Profil objektu                | ČESTNÁ PROHLÁŠENÍ                                                                                                    |
|-------------------------------|----------------------------------------------------------------------------------------------------|
| Nová depeše a koncepty        | 🧌 PŘÍSTUP K PROJEKTU 🗳 PLNÉ MOCI 🗇 KOPÍROVAT 🗶 VYMAZAT ŽÁDOST 🖌 KONTROLA 🔒 FINALIZACE 🚔 TISK                                                                                                    |
| Přehled depeší                | Název čestného prohlášení Popis Kód Souhlas                                                                                                    |
| Poznámky                      | Y Y Y                                                                                                    |
| Úkoly                         | OPD_Čestné prohlášení žadatele OPD_06                                                                                                    |
| Datová oblast žádosti 🛛 🔨     | K K 1 P Položek na stránku 25 👻 Stránka 1 z 1. položky 1 až 1 z                                                                                                    |
| Identifikace projektu 🔨       | Nový záznam Konírovat záznam Smazat záznam Hiožit Storno                                                                                                    |
| Identifikace operace          |                                                                                                    |
| Projekt                       | NAZEV ČESTNÉHO PROHLAŠENT                                                                                                    |
| Specifické cíle               | OPD_Čestné prohlášení žadatele                                                                                                    |
| Indikátory                    | TEVT POPTIELU DOUIL JEUL                                                                                                    |
| Horizontální principy         | Žadatel čestně prohlašuje že:                                                                                                    |
| Popis projektu                | nemá žádná závažky no lhúrtá snlatnosti vůči ovránům vežejné svrávy (tř. zejména daňové nedonlatky a panále nadonlatky na pojistném a panále na večejném                                                                                                    |
| Umístění                      | zdravotni pojsteli na opjistem a penále na socialní zabezpečení a přispěvku na státní politiku zaměstnansti, kodopany na pojanet de panet teopráli<br>zdravotní pojsteli za pojstem a penále na socialní zabezpečení a přispěvku na státní politiku zaměstnansti, dodody a penále za pousění rozpočtové kázně), ani další                                                        |
| Harmonogram<br>Cílová skupina | nevypořádané finanční závazky z jiných projektů spolufinancovaných z rozpočtu EU vůči orgánům, které tyto prostředky poskytují; - při tomto prohlášení av edomí, že závazky, pro něž příslušný orgán rozhodl o posečkání s úhradou závazku či uzavřel dohodu o úhradě závazků, je-li řádně plněna, neisou pro účely troho prohlášení považovány za závazky po livitě splatnosti: |
| Subjekty A                    | - na majetek žadatele nebyl prohlášen konkurz, ani nedošlo k jeho zamítnutí pro nedostatek majetku. Proti majetku žadatele dále není veden výkon rozhodnutí ani nejsem                                                                                                    |
| Subjekty projektu             | v upauxu,<br>- pro předložený projekt v rámci této žádosti o podporu z fondů EU není současně žádáno o spolufinancování nebo grant z jiného fondu či programu EU a ani nedošlo k<br>zamitrutí takové žádosti v minulosti:                                                                                                    |
| Adresy subjektu               |                                                                                                    |
| Osoby subjektu                | Souhlasim s cestnym prohlasenim                                                                                                    |
| Účtv subiektu                 |                                                                                                    |

Na záložce dokumenty vložte všechny relevantní přílohy žádosti o podporu. Vybraná příloha ze seznamu "Editovatelné dokumenty" je označena zeleným písmem.

|                                                                                                    | The same is a second second se |                                                                                                    |                                                           |                            |                                                |                   |                                                                                                    |
|----------------------------------------------------------------------------------------------------|----------------------------------------------------------------------------------------------------|----------------------------------------------------------------------------------------------------|-----------------------------------------------------------|----------------------------|------------------------------------------------|-------------------|----------------------------------------------------------------------------------------------------|
| Nová depeše a koncepty                                                                                                    | 11 PŘÍSTUP                                                                                                    | K PROJEKTU 🎽 PLNÉ MOC                                                                                                    | KOPÍROVAT                                                 | VYMAZAT ŽÁDOST             | 🖌 KONTROLA                                     | FINALIZACE 🚔 TISK |                                                                                                    |
| Přehled depeší                                                                                                    |                                                                                                    |                                                                                                    |                                                           |                            |                                                |                   |                                                                                                    |
| Poznámky                                                                                                    | Editovatelné                                                                                                    | dokumenty                                                                                                    |                                                           |                            |                                                |                   |                                                                                                    |
| Úkoly                                                                                                    | Pořadí                                                                                                    | Název dokumentu                                                                                                    |                                                           | Doložený soubo             | Povinný                                        | Příloha           | Vrácena k doplnění                                                                                                    |
| Datová oblast žádosti                                                                                                    | ^ <b>T</b>                                                                                                    |                                                                                                    |                                                           | Y                          | U 🔻                                            |                   | Y                                                                                                    |
| Identifikace projektu                                                                                                    | ~ 1                                                                                                    | Rozpočet projektu                                                                                                    |                                                           |                            | ~                                              |                   | 1                                                                                                    |
| Identifikace operace                                                                                                    | 2                                                                                                    | Harmonogram realizace pro                                                                                                    | jektu                                                     |                            | 1                                              |                   | 1                                                                                                    |
| Projekt                                                                                                    | 3                                                                                                    | Dokument k posouzení vlivů                                                                                                    | i na životní prostředí                                    |                            | 1                                              |                   | 1                                                                                                    |
| Specifické cíle                                                                                                    | - 4                                                                                                    | Dokument k ovlivnění lokali                                                                                                    | t soustavy Natura 2000                                    |                            | 1                                              |                   | 4                                                                                                    |
| Indikátory                                                                                                    |                                                                                                    | Stavební povolení, Územní r                                                                                                    | ozhodnutí                                                 |                            | 1                                              |                   | 1                                                                                                    |
| Huikatory                                                                                                    | 6                                                                                                    | Posouzení finančního zdrav                                                                                                    | í žadatele                                                |                            | 1                                              |                   | 1                                                                                                    |
| Horizontaini principy                                                                                                    | 7                                                                                                    | Identifikace vlastnické stru                                                                                                    | tury žadatele                                             |                            | 1                                              |                   | 1                                                                                                    |
| Popis projektu                                                                                                    | 8                                                                                                    | Doklad o zajištění spolufina                                                                                                    | ncování z veřejných/vlastn                                | ic                         | 4                                              |                   | 4                                                                                                    |
| Cílová skupina                                                                                                    | 9                                                                                                    | Záměr projektu                                                                                                    |                                                           |                            | 1                                              |                   | 1                                                                                                    |
| Umístění                                                                                                    | 10                                                                                                    | Hodnocení ekonomické efel                                                                                                    | ctivnosti                                                 |                            | ~                                              |                   | ~                                                                                                    |
| Harmonogram                                                                                                    | 11                                                                                                    | Výpočet způsobilých výdajů                                                                                                    | a maximální nárok na kofi                                 | na                         | 1                                              |                   | 1                                                                                                    |
| Subjekty .                                                                                                    | ^ 12                                                                                                    | Výpočet indikátorů nebo slo                                                                                                    | vní popis přínosů projektu                                | k                          | 1                                              |                   | 4                                                                                                    |
| Subjekty projektu                                                                                                    | 13                                                                                                    | Stanovisko řídícího výboru i                                                                                                    | nositele integrované strate                               | jie                        | 1                                              |                   | 1                                                                                                    |
| Adresy subjektu                                                                                                    |                                                                                                    |                                                                                                    |                                                           | Ехро                       | ort standardní                                 |                   |                                                                                                    |
| Osoby subjektu                                                                                                    |                                                                                                    |                                                                                                    |                                                           |                            |                                                |                   |                                                                                                    |
|                                                                                                    | 14 14 1                                                                                                    | <ul> <li>NI Deležek se statulov 2</li> </ul>                                                                                                    | <pre></pre>                                               |                            |                                                |                   | المراجع والمتعاوية والمراجع والمتعاد                                                                                                    |
| Účtv subiektu                                                                                                    | 14 4 1                                                                                                    | Položek na stránku 2                                                                                                    | 5 🕶                                                       |                            |                                                |                   | Stránka 1 z 1, položky 1 až 13 z                                                                                                    |
| Účty subjektu<br>Veřejná podpora                                                                                                    | Nový                                                                                                    | Položek na stránku 2<br>záznam Smazat                                                                                                    | 5 •<br>záznam U                                           | ložit                      | Storno                                         |                   | Stránka 1 z 1, položky 1 až 13 z                                                                                                    |
| Účty subjektu<br>Veřejná podpora<br>Financování                                                                                                    | Nový                                                                                                    | Položek na stránku 2<br>záznam Smazat                                                                                                    | 5 <b>•</b><br>Záznam U                                    | ložit                      | Storno                                         |                   | Stránka 1 z 1, položky 1 až 13 z                                                                                                    |
| Účty subjektu<br>Veřejná podpora<br>Financování                                                                                                    |                                                                                                    | H Položek na stránku 2 záznam Smazat     Název pokumentu     Rozpočet projektu                                                                      | 5 ¥                                                       | ložit                      | Storno                                         |                   | Stránka 1 z 1, položky 1 až 13 z                                                                                                    |
| Účty subjektu<br>Veřejná podpora<br>Financování<br>Rozpočet základní                                                                                                    | Pořadí<br>1<br>řísto                                                                                                    | H Položek na stránku 2 záznam Smazať     Název DokUMENTU     Rozpočet projektu     Mázry Pěrprepenyvané                                             | 5 •                                                       | ložit                      | Storno                                         |                   | Stránka 1 z 1, polužky 1 až 13 z                                                                                                    |
| Účty subjektu<br>Veřejná podpora<br>Financování<br>Rozpočet základní<br>Přehled zdrojú financování                                                                                                    | ✓ 1<br>Nový<br>Poňapí<br>1<br>čísto                                                                                                    | P Položek na stránku 2 záznam Smazat     O NÁZEV DOKUMENTU     Rozpočet projektu     WázEV PřeDoersmovaně     Rozpočet projektu                     | 5 •<br>záznam L<br>Ho Dokumentu                           | ložit                      | Storno                                         |                   | Stránka 1 z 1, položky 1 až 13 z<br>pruh Poviniké PříLohy Žádosti o Podpor<br>Elektronická                                                                                                    |
| Účty subjektu<br>Veřejná podpora<br>Financování<br>Rozpočet základní<br>Přehled zdrojů financování<br>Finanční plán                                                                                                    | Poňadí<br>1<br>číslo                                                                                                    | Peložek na stránku 2 záznam Smazat     GNÁZEV DOKUMENTU     Rozpočet projektu     MÁZEV PŘEDOFHNOVANĚ     Rozpočet projektu                         | 5 •<br>Záznam L<br>Ho dokumentu<br>Odkaz na umístění doku | ložit                      | Storno                                         |                   | Strinka 1 z 1, položky 1 až 13 z<br>DRUH POVINNÉ PŘÍLOHY ŽÁDOSTI O PODPOR<br>Elektronická                                                                                                    |
| Účty subjektu<br>Veřejná podpora<br>Financování<br>Rozpočet základní<br>Přehled zdrojů financování<br>Finanční plán<br>Veřejné zakázky                                                                                                    | Image: Market and Market and Market a                   | Peložek na stránku 2 záznam Smazat     Akzev pokulemu     Rozpočet projektu     Mázev Přebderikovaké     Rozpočet projektu     Doložený soubor      | 5 •<br>Záznam L<br>Ho dokumentu<br>Odkaz na umístění doku | ložit<br>Mentu             | Storno                                         |                   | Strinka 1 z 1, položky 1 až 13 z<br>DRUH POVINKÉ PŘÍLOHY ŽÁDOSTI O PODPOR<br>Elektronická<br>TYP PŘÍLOHY<br>Implementační / realizační 2                                                                 |
| Účty subjektu<br>Veřejná podpora<br>Financování<br>Rozpočet základní<br>Přehled zdrojů financování<br>Finanční plán<br>Veřejné zakázky<br>Veřejné zakázky                                                                                                    | <ul> <li>Mový</li> <li>Poňací</li> <li>1</li> <li>čísuo</li> <li>Povinný</li> <li>Povinný</li> <li>Povinný</li> </ul>                                                                                                    | Peložek na stránku 2 záznam Smazat     Akzev pokumentu     Rozpočet projektu     Mázev Přeboerskované     Rozpočet projektu     Doložený soubor NTU | 5 •<br>Záznam U<br>Ho dokumentu<br>Odkaz na umístění doku | ložit (Mentu               | Storno                                         |                   | Strinka 1 z 1, položky 1 až 13 z<br>DRUH POVINKÉ PŘÍLOHY ŽÁDOSTI O PODPOR<br>Elektronická<br>TYP PŘÍLOHY<br>Implementační / realizační 2<br>0/2000 Otevřit v novém oko                                   |
| Účty subjektu<br>Veřejná podpora<br>Financování<br>Rozpočet základní<br>Přehled zdrojů financování<br>Finanční plán<br>Veřejné zakázky<br>Veřejné zakázky<br>Hodhocení a odvolání                                                                                         | <ul> <li>Mový</li> <li>Pošatí</li> <li>1</li> <li>čísu</li> <li>✓ Povinný</li> <li>Poris bokume</li> </ul>                                                                                                    | Pełożek na stránku 2 záznam Smazat     Okźev bokumentu     Rozpočet projektu     Mózev Přeboernované     Rozpočet projektu     Doložený soubor NTU  | 5 V<br>Záznam U<br>Ho dokumentu<br>Odkaz na umístění doku | ložit (                    | Storno                                         |                   | Strinka 1 z 1, položky 1 až 13 z<br>DRUH POVINKÉ PŘÍLOHY ŽÁDOSTI O PODPOR<br>Elektronická<br>TYP PŘÍLOHY<br>Implementační / realizační 2<br>0/2000 Otevřít v novém oko                                   |
| Účty subjektu<br>Veřejná podpora<br>Financování<br>Rozpočet základní<br>Přehled zdrojů financování<br>Finanční plán<br>Veřejné zakázky<br>Veřejné zakázky<br>Hodnocení a odvolání<br>Údaje o smlouvě/dodatku                                                              | <ul> <li>✓ I</li> <li>Nový</li> <li>Počací</li> <li>1</li> <li>čísto</li> <li>✓ Povinný</li> <li>Popis bokume</li> </ul>                                                                                                    | Pełożek na stránku 2 záznam Smazat     Okźev Dokumentu     Rozpočet projektu     kózev Přeboernovová     Rozpočet projektu     Doložený soubor NTU  | 5 V<br>Záznam U<br>Ho dokumentu<br>Odkaz na umístění doku | Iožit<br>Mentu             | Storno                                         |                   | Strinka 1 z 1, položky 1 až 13 z<br>DRUH POVINKÉ PŘÍLOHY ŽÁDOSTI O PODPOR<br>Elektronická<br>TYP PŘÍLOHY<br>Implementační / realizační 2<br>0/2000 Otevřít v novém oko                                   |
| Účty subjektu<br>Veřejná podpora<br>Financování<br>Rozpočet základní<br>Přehled zdrojů financování<br>Finanční plán<br>Veřejné zakázky<br>Veřejné zakázky<br>Hodnocení a odvolání<br>Údaje o smlouvě/dodatku<br>Návrh/podnět na ÚOHS                                      | <ul> <li>Nový</li> <li>Počací</li> <li>1</li> <li>čísto</li> <li>Povinný</li> <li>Povinný</li> <li>Povinný</li> </ul>                                                                                                    | Pełożek na strźnik 2 záznam Smazat     Okźev Dokumentu     Rozpočet projektu     Nózev Přeboernovowé     Rozpočet projektu     Doložený soubor NTU  | 5 V<br>Záznam U<br>Ho dokumentu<br>Odkaz na umístění doku | Iožit<br>Mentu             | Storno                                         |                   | Strinka 1 z 1, položky 1 až 13 :<br>DRUH POVINKÉ PŘÍLOHY ŽÁDOSTI O POPPOR<br>Elektronická<br>TYP PŘÍLOHY<br>Implementační / realizační 2<br>0/2000 Otevřít v novém ok                                    |
| Účty subjektu<br>Veřejná podpora<br>Financování<br>Rozpočet základní<br>Přehled zdrojů financování<br>Finanční plán<br>Veřejné zakázky<br>Veřejné zakázky<br>Hodnocení a odvolání<br>Údaje o smlouvě/dodatku<br>Návrh/podnět na ÚDHS<br>Přílohy k VZ                      | <ul> <li>Nový</li> <li>Poišaú</li> <li>1</li> <li>čísto</li> <li>Poris Dokume</li> </ul>                                                                                                    | Peložek na stránku 2 záznam Smazat     MÁZEV DOKUMENTU     Rozpočet projektu     Doložený soubor NTU                                                | 5 V<br>Záznam U<br>Ho dokumentu<br>Odkaz na umístění doku | Iožit (                    | Storno                                         |                   | Strinka 1 z 1, položky 1 až 13 z<br>DRUH POVINIKÉ PŘÍLOHY ŽÁDOSTI O PODPOR<br>Elektronická<br>TYP PříLohy<br>Implementační / realizační 2<br>0/2000 Otevřit v novém olo                                  |
| Účty subjektu<br>Veřejná podpora<br>Financování<br>Rozpočet základní<br>Přehled zdrojů financování<br>Finanční plán<br>Veřejné zakázky<br>Veřejné zakázky<br>Hodnocení a odvolání<br>Údaje o smlouvě/dodatku<br>Návrh/podnět na ÚOHS<br>Přilohy k VZ<br>Čestná prohlášení | <ul> <li>Mový</li> <li>Poišaoí</li> <li>1</li> <li>čísto</li> <li>Poris bokume</li> <li>PříLoha</li> </ul>                                                                                                    | Peložek na stránku 2 záznam Smazat     MÁZEV DOKUMENTU     Rozpočet projektu     MÁZEV PŘEDOFINOVANÉ     Rozpočet projektu     Doložený soubor NTU  | 5 V<br>Záznam U<br>Ho dokumentu<br>Odkaz na umístění doku | Iožit Mentu                | Stomo                                          | EA 00 MS2814+     | Strinka 1 z 1, položky 1 až 13 z<br>DRUH POVINNÉ PŘÍLOHY ŽÁDOSTI O PODPOR<br>Elektronická<br>TYP PříLohy<br>Implementační / realizační 2<br>0/2000 Otevřit v novém olo<br>DATUM VLOŽENÍ                  |
| Účty subjektu<br>Veřejná podpora<br>Financování<br>Rozpočet základní<br>Přehled zdrojů financování<br>Finanční plán<br>Veřejné zakázky<br>Veřejné zakázky<br>Hodnocení a odvolání<br>Údaje o smlouvě/dodatku<br>Návrh/podnět na ÚOHS<br>Přilohy k VZ<br>Čestná prohlášení | <ul> <li>Nový</li> <li>Poišaú</li> <li>1</li> <li>čísto</li> <li>Poris Dokume</li> <li>PříLoha</li> <li>         PříLoha     </li> </ul>                                                                                                    | Peložek na stránku 2 záznam Smazat     Mázev DokuMenru     Rozpočet projektu     Mázev Přeboershovaně     Rozpočet projektu     Doložený soubor NTU | 5 V<br>Záznam U<br>Ho dokumentu<br>Odkaz na umístění doku | Iožit<br>Mentu<br>Připojit | Storno<br>Osoba, která soubor zada<br>EHSCHKAR | LA 00 MS2014+     | Strinka 1 z 1, položky 1 až 13 z<br>DRUH POVIMKÉ PŘÍLOHY ŽÁDOSTI O POOPOR<br>Elektronická<br>TYP PříLohy<br>Implementační / realizační 2<br>0/2000 Otavřit v novém olo<br>DATUM VLOŽENÍ<br>8. srpna 2017 |

Popis záložek "Čestná prohlášení" a "Dokumenty" je uveden v *Uživatelské příručce IS KP14+: Pokyny pro vyplnění formuláře žádosti o podporu,* verze 4.0, kapitoly 5.12 a 5.13, s. 130 – 132.

### 6. Podpis žádosti

Žádost o podporu finalizujte. Po vygenerování tiskové sestavy žádosti o podporu signatář(i) připojí svůj elektronický podpis.

Popis záložky "Podpis žádosti" je uveden v Uživatelské příručce IS KP14+: Pokyny pro vyplnění formuláře žádosti o podporu, verze 4.0, kapitola 6, s. 133 – 140.